## Using Office 365 for Email and Calendaring

Microsoft Office 365 is a collection of Microsoft applications that can all be run from a Web browser such as Internet Explorer, Firefox, Chrome, etc. No software needs to be purchased or downloaded to access LTC email and calendars. This document illustrates how to log into the Office 365 system and includes an introduction to using the mail and the calendar applications.

1. Navigate to <u>www.gotoltc.edu</u> in the Web browser of your choice. (Ex. Internet Explorer, Firefox or Google Chrome).

2. Click on MYLAKSHORE (paw icon) at the top of the page.

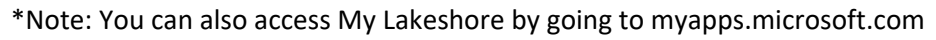

3. Enter your E-mail address:

For a **student** account: Your email address is your last name plus the last five digits of your student ID number. For example, <u>smith56325@gotoltc.edu</u> (lastnamelast5ofID#@gotoltc.edu).

For a **faculty or staff** account: Your email address is your first name plus a period (".") plus your last name. For example, jane.smith@gotoltc.edu.

You will then need to enter your password. Note that you need to use the same password you would use to login to a LTC computer on campus. If you have not yet logged into a LTC computer, your password is the first two letters in your first name plus the first two letters of your last name plus the last four digits of your social security number. If your password does not work, please call the Help Desk at 920-693-1767 and request a reset of your LTC domain password.

4. Enter your LTC email account password and tap Sign In or Next.

| ← yourname@ | yourdomain.com |
|-------------|----------------|
| Enter pass  | sword          |
|             |                |
|             |                |
|             |                |

- 5. You will be required to approve the login with the Authenticator app.
- 6. Approve any prompts for permission you may receive.

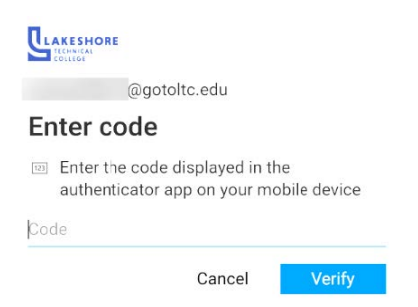

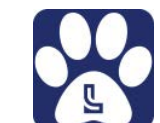

7. Once logged into MyLakeshore, click on the Office 365 icon. This should get you directly to the web version.

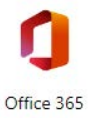

8. You may need to do another authentication. Once done, you should not need to do this each time.

9. Once in the web version of Office 365, you can select the Outlook icon on the left.

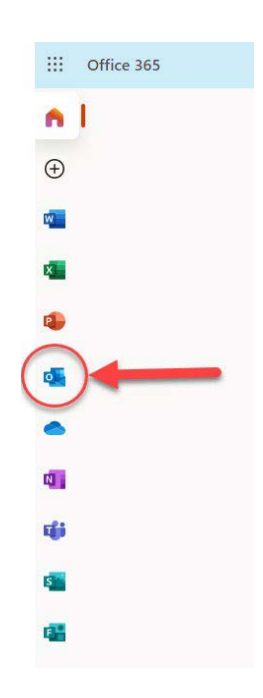

5. On the left hand side of the window in the "Folder" pane, you will note that beneath your name is your Inbox, Draft, Sent Items, Deleted Items, etc. as you would see in most any browser based email application. Clicking on any of these folders will open a listing of the folder contents immediately to the right of the folder pane:

| III Office 365         | Outlook |                                                      |           |  |                          |                                | (2) | ) 🔎 | ø | ? Carpenter, Matth | he 🎑 |
|------------------------|---------|------------------------------------------------------|-----------|--|--------------------------|--------------------------------|-----|-----|---|--------------------|------|
| Search Mail and People | P       |                                                      |           |  |                          |                                |     |     |   | 10                 | Undo |
| G Folders              |         | Inbox                                                | Filter 😁  |  |                          |                                |     |     |   |                    |      |
| * Favorites            | +       | Next: No more events for today or tomorrow           | Agenda    |  |                          |                                |     |     |   |                    |      |
| inbox                  | 612     | Avast for Business                                   | -         |  |                          |                                |     |     |   |                    |      |
| Sent Items             | 3       | Avast for Business - notification report             | 7:59 PM   |  |                          |                                |     |     |   |                    |      |
| Drafts                 | 77      | Avait for Business notification was generated for or | 90        |  |                          |                                |     |     |   |                    |      |
| Deleted Items          | 92      | Kwarciany, Lisa A                                    |           |  |                          |                                |     |     |   |                    |      |
| ~ Carpenter, Matthew S | +       | Leave Reminders                                      | 1:44 PM   |  |                          |                                |     |     |   |                    |      |
| v Inbox                | 612     |                                                      |           |  |                          |                                |     |     |   |                    |      |
| Drafts:                | 77      | Nasgovitz, Wendy M                                   | 1130 244  |  |                          | /                              |     |     |   |                    |      |
| Sent Items             | 3       | Thanks and have a great day. Wendy Wendy Nappo       | NL-       |  | /                        | ~                              |     |     |   |                    |      |
| Deleted Items          | 92      | Avast for Business                                   |           |  | V_                       |                                |     |     |   |                    |      |
| Archive                |         | Avast for Business - notification report             | 1:17 PM   |  | Select an                | item to read                   |     |     |   |                    |      |
| ✓ Conversation History |         | Avent for Business wohlfastion was generated for co  | Bergen -  |  | Select Mil               | nem to read                    |     |     |   |                    |      |
| Conversation History   |         | Escobar, Eva M                                       |           |  | Click here to always set | lect the first item in the lat |     |     |   |                    |      |
| Junk Email             | 59      | Expense Reports                                      | 12:52 PM  |  |                          |                                |     |     |   |                    |      |
| Notes                  |         | who are externed to externe rememberies on           |           |  |                          |                                |     |     |   |                    |      |
| RSS Feeds              |         | Kultgen, Mary J                                      |           |  |                          |                                |     |     |   |                    |      |
| Very Important         |         | Matt, Thank you for offering the training yesterday  | Luci luci |  |                          |                                |     |     |   |                    |      |
| · Groups               | +       | Avact for Business                                   |           |  |                          |                                |     |     |   |                    |      |
| jasontest              | τ       | Avast for Business - notification report             | 12:21 PM  |  |                          |                                |     |     |   |                    |      |
|                        |         | Avast for Business notification was generated for co | m         |  |                          |                                |     |     |   |                    |      |
|                        |         | Avast for Business                                   |           |  |                          |                                |     |     |   |                    |      |
|                        |         | Avast for Business - notification report             | 12:17 PM  |  |                          |                                |     |     |   |                    |      |
|                        |         | Auss for Business notification was generated for co  | eo        |  |                          |                                |     |     |   |                    |      |
|                        |         | Gunderson, Jason L                                   |           |  |                          |                                |     |     |   |                    |      |
|                        |         | Grabbing lunch from Bondies                          | 12:15 PM  |  |                          |                                |     |     |   |                    |      |
| S III 💒 🗹              |         | Get Untipole for Android                             |           |  |                          |                                |     |     |   |                    |      |
|                        |         | Vanni Ban                                            |           |  |                          |                                |     |     |   |                    |      |

6. Clicking once on a message in the list will open it in the reading pane to the right:

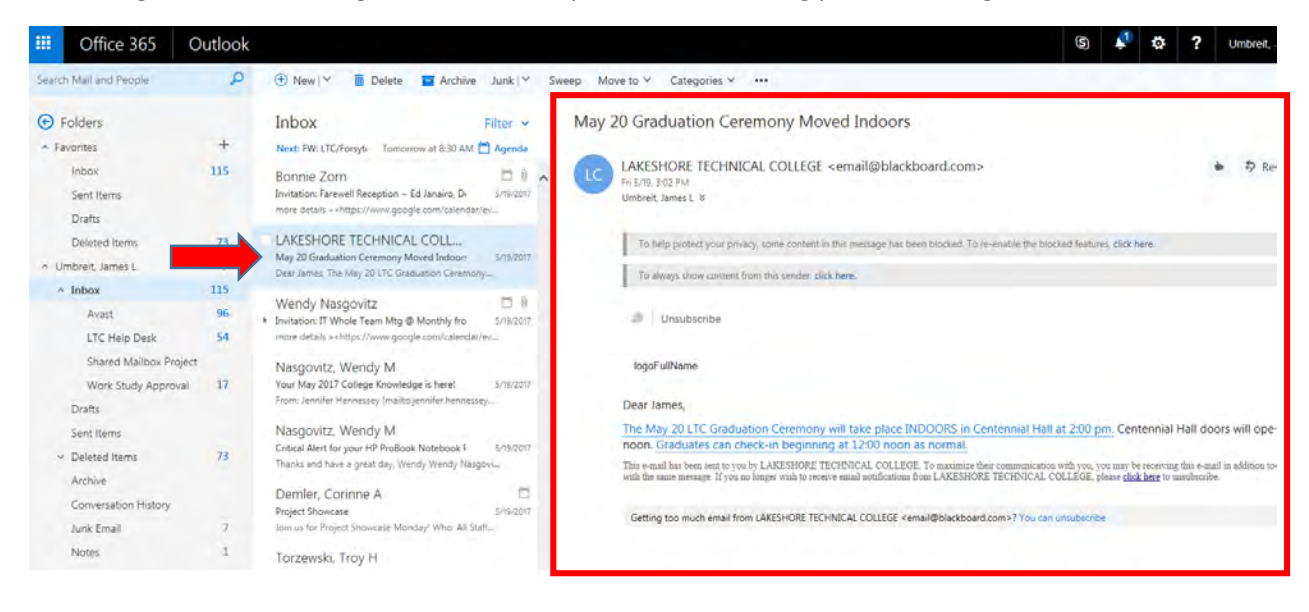

7. Right mouse button clicking once on a message in the list will create a pop-up menu of possible actions for that particular message

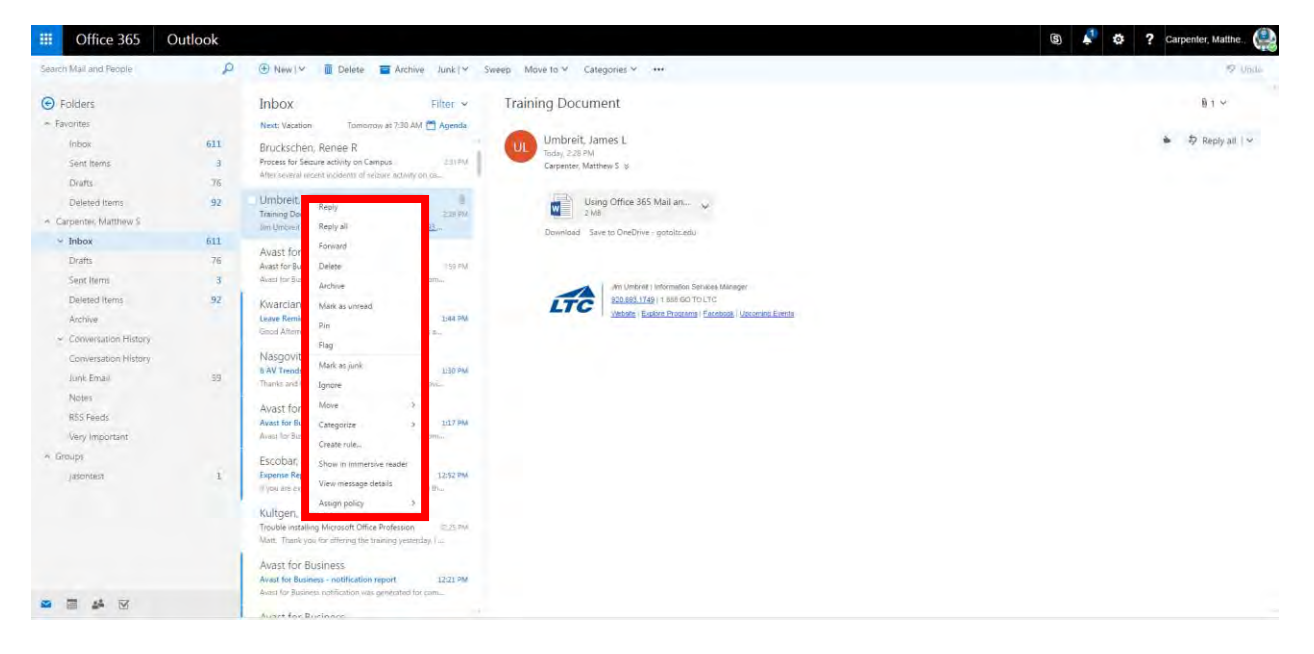

8. To create a new message, click the "New" menu item at the top of the window:

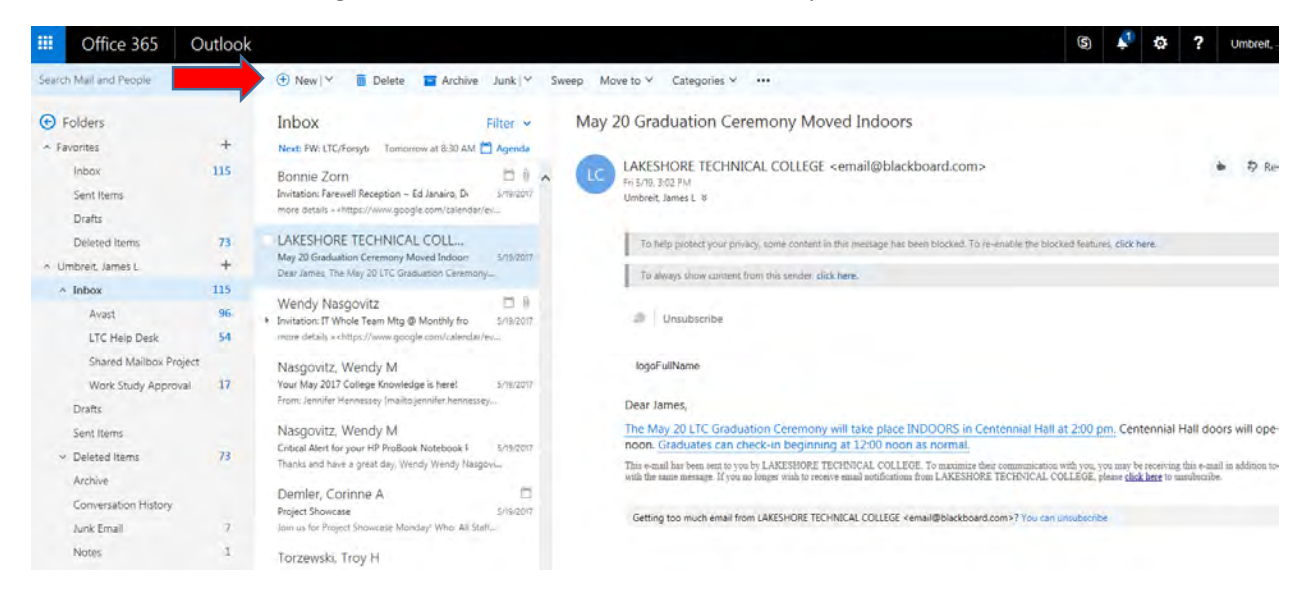

9. In the new message window that opens, click on the "To" button to select one or more recipients:

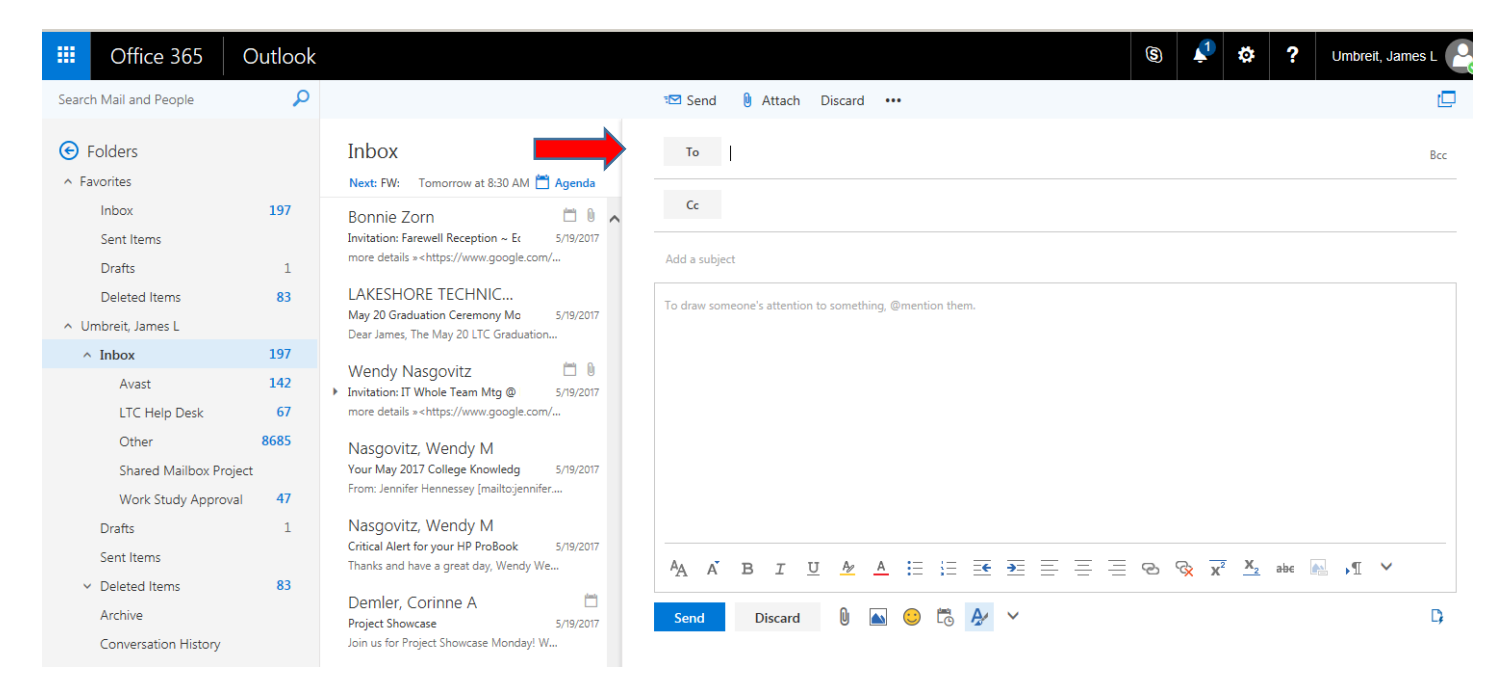

10. In the "Search People" text box you can search for names in the LTC Global Address List. Search criteria can be first and/or last names:

| ērs                                                      | To:                        |                 |                                                                            |        |                                                                                                    |                  |
|----------------------------------------------------------|----------------------------|-----------------|----------------------------------------------------------------------------|--------|----------------------------------------------------------------------------------------------------|------------------|
| e:                                                       | _                          |                 |                                                                            |        |                                                                                                    |                  |
| oli<br>Kitems                                            | >>                         | wa              | nda                                                                        | ٩      | Horzen, Wanda S<br>Offline<br>Organizational Development Administrative Assistant, Organizational Development Center                      |                  |
| itts<br>eted Items<br>in: James L<br>ox<br>Avast         |                            | Sea<br>BA<br>CF | arch results<br>BAUER, WANDA A<br>Offline<br>CHISENALL, WANDA F<br>Offline | +<br>+ | Contact Notes Organization Groups<br>Calendar Profile                                                                                     |                  |
| LTC Help Desk<br>Shared Mairbox<br>Work Study App<br>its |                            | GW<br>HS        | GULSETH, WANDA<br>Offline<br>Horzen, Wanda S<br>Offline<br>MEYER, WANDA    | + + +  | Schedule a meeting https://gotoltc0-my.sharepoint.com/ Email Work Email: Wanda.Horzen@gotoltcedu Job title: Organizational Development Ar | person.asp       |
| ated Items<br>hive<br>oversiation Histor                 |                            | TW              | THOMAS, WANDA<br>Offine<br>WAGNER, WANDA                                   | +      | Phone Department:<br>Organizational Development Ce<br>Business: 920.693.1615 Company: Lakeshore Technical<br>Office: Cleveland            | inter<br>College |
| k Email<br>tes<br>i Subsenptions                         | Email<br>s<br>Subsemptions | ZD              | ZACZYK, WANDA D<br>Offline                                                 | +      | IM Directory<br>Send: IM sip:wanda.horzen@gotoltc.edu                                                                                     |                  |

11. Add a recipient to the "To" field by double clicking on the name of the recipient. Add as many recipients as desired and click "Save" to complete the recipient selection and return to the new message. Add recipients for Cc in the same fashion:

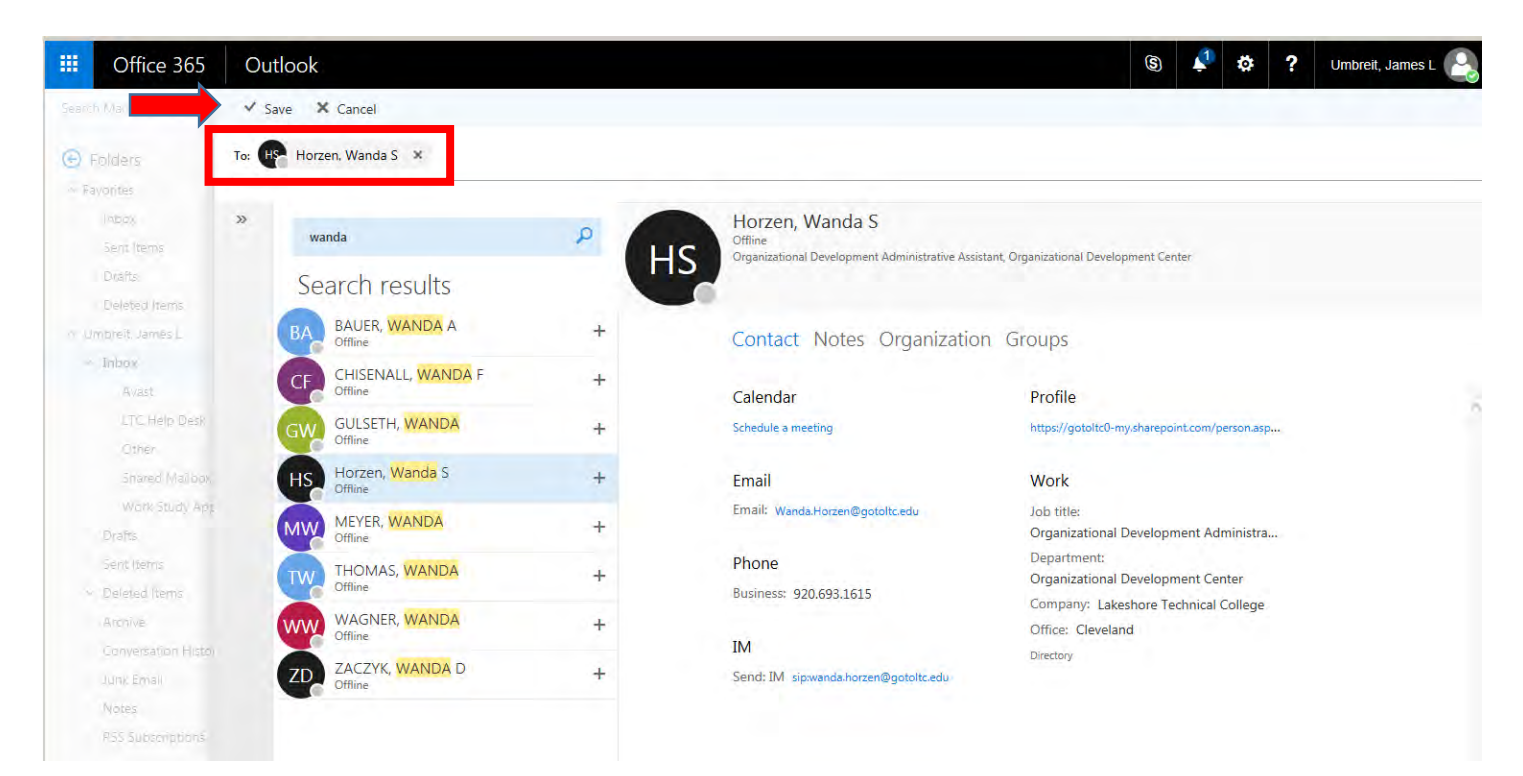

12. Add a subject line and a message in the text boxes. Attachments can be added by clicking on the paper clip icon. When complete, click the "Send" button.

| Search Mail and People       Important Search       Important Search                                                                                                    |
|----------------------------------------------------------------------------------------------------|
| <ul> <li>Folders</li> <li>Folders</li> <li>Favorites</li> <li>Inbox</li> <li>Inbox</li> <li>Invitation: Farewell Reception ~ Et</li> <li>Snipzion</li> <li>Invitation: Farewell Reception ~ Et</li> <li>Snipzion</li> <li>Invitation: Farewell Reception ~ Et</li> <li>Snipzion</li> <li>Invitation: Farewell Reception ~ Et</li> <li>Snipzion</li> <li>Invitation: Farewell Reception ~ Et</li> <li>Snipzion</li> <li>Invitation: Farewell Reception ~ Et</li> <li>Snipzion</li> <li>Invitation: Farewell Reception ~ Et</li> <li>Snipzion</li> <li>Invitation: Farewell Reception ~ Et</li> <li>Snipzion</li> <li>Invitation: Farewell Reception ~ Et</li> <li>Snipzion</li> <li>Invitation: Farewell Reception ~ Et</li> <li>Snipzion</li> <li>Invitation: Farewell Reception ~ Et</li> <li>Snipzion</li> <li>Invitation: Farewell Reception ~ Et</li> <li>Invitation: Farewell Reception ~ Et</li> <li>Invitation: Farewell Reception ~ Et</li> <li>Invitation: Farewell Reception ~ Et</li> <li>Invitation: Farewell Reception ~ Et</li> <li>Invitation: Farewell Reception ~ Et</li> <li>Invitation: Farewell Reception ~ Et</li> <li>Invitation: Farewell Reception ~ Et</li> <li>Invitation: Farewell Reception ~ Et</li> <li>Invitation: Farewell Reception ~ Et</li> <li>Invitation: Farewell Reception ~</li></ul>                                                                                                    |
| Inbox     197     Bonnie Zorn     Bonnie Zorn                                                                                                    |
| Detect terms of a state of the state of the |
| May 20 Graduation Ceremony Mo 5/19/2017     Dear James, The May 20 LTC Graduation This is a Test Message                                                                                                    |
| Nubox     197       Avast     142       Avast     142       LTC Help Desk     67       Other     8685       Shared Mailbox Project     Nasgovitz, Wendy M       Work Study Approva     47       Drafts     2       Nasgovitz, Wendy M       Critical Alert for your HP ProBook     5/19/2017       Thanks and have a great day, Wendy We       Poleited Items     83                                                                                                    |
| Project Showcase     5/19/2017       Conversation History     Join us for Project Showcase Monday! W       Junk Email     11     Torzewski, Troy H       Notes     1     May 23rd, 5am-7am CST Email, Ni     5/18/2017                                                                                                    |

13. **To open your calendar**, scroll to the bottom of the Folder pane and click on the calendar icon:

| III Office 365                       | Outlook |                                                                          | S 🖡                                                                                                    |  |  |  |  |
|--------------------------------------|---------|--------------------------------------------------------------------------|----------------------------------------------------------------------------------------------------|--|--|--|--|
| Search Mail and People               | Q       |                                                                          | ল্প Send 👌 Attach Discard •••                                                                                                |  |  |  |  |
| • Folders                            |         | Inbox Filter 🗸                                                           | Horzen, Wanda S Automatic reply: Thank you for your email. I will be off campus Friday, June 30, 2017 an<br>Remove recipient |  |  |  |  |
| <ul> <li>Favorites</li> </ul>        |         | Next: FW: Tomorrow at 8:30 AM 🛅 Agenda                                   |                                                                                                    |  |  |  |  |
| Inbox                                | 198     | Bonnie Zorn 🗂 🗎 🔺                                                        | To HS Horzen, Wanda S X                                                                                                    |  |  |  |  |
| Sent Items                           |         | Invitation: Farewell Reception ~ Ec 5/19/2017                            |                                                                                                    |  |  |  |  |
| Drafts                               | 2       | more details » <https: <="" td="" www.google.com=""><td>Cc</td></https:> | Cc                                                                                                    |  |  |  |  |
| Deleted Items                        | 83      | LAKESHORE TECHNIC                                                        |                                                                                                    |  |  |  |  |
| <ul> <li>Umbreit, James L</li> </ul> |         | May 20 Graduation Ceremony Mo 5/19/2017                                  | This is a Test Message                                                                                                    |  |  |  |  |
| ^ Inbox                              | 198     | Sear sames, the may color constantion in                                 |                                                                                                    |  |  |  |  |
| Avast                                | 142     | Wendy Nasgovitz                                                          | To draw someone's attention to something, @mention them.                                                                     |  |  |  |  |
| LTC Help Desk                        | 67      | more details » <https: <="" td="" www.google.com=""><td></td></https:>   |                                                                                                    |  |  |  |  |
| Other                                | 8685    | Nasqovitz Wendy M                                                        |                                                                                                    |  |  |  |  |
| Shared Mailbox Project               |         | Your May 2017 College Knowledg 5/19/2017                                 |                                                                                                    |  |  |  |  |
| Work Study Appro                     | oval 47 | From: Jennifer Hennessey [mailto:jennifer                                |                                                                                                    |  |  |  |  |
| Drafts                               | 2       | Nasgovitz, Wendy M                                                       |                                                                                                    |  |  |  |  |
| Sent Items                           |         | Critical Alert for your HP ProBook 5/19/2017                             |                                                                                                    |  |  |  |  |
| <ul> <li>Deleted Items</li> </ul>    | 83      | Thanks and have a great day, wendy we                                    |                                                                                                    |  |  |  |  |
| Archive                              |         | Demler, Corinne A 📋                                                      |                                                                                                    |  |  |  |  |
| Conversation History                 |         | Project Showcase 5/19/2017<br>Join us for Project Showcase Monday! W     |                                                                                                    |  |  |  |  |
| lunk Email                           | 11      |                                                                          |                                                                                                    |  |  |  |  |
| Notes                                | 1       | I OrZEWSKI, I rOY H<br>May 23rd 5am-7am CST Email Nr 5/18/2017           | Send Discard 🕅 🖾 😳 🖧 🗸                                                                                                    |  |  |  |  |
| PSS Subscriptions                    | -       | Hello all, LTC will be conducting email, ne                              |                                                                                                    |  |  |  |  |
| Kas subscriptions                    |         | Torzewski Trov H                                                         |                                                                                                    |  |  |  |  |
| Groups                               |         | Test #2 5/18/2017                                                        |                                                                                                    |  |  |  |  |
|                                      |         | Troy Torzewski   Network Lead & Security 💙                               |                                                                                                    |  |  |  |  |

14. In the calendar window on the left, you will see a calendar for the current month and your available calendars. On the right you will see your scheduled events.

| < June 2017 >                                                                                                    | <   | > June 18-24, 2017 ~                                                                    |                                                                                      |                                                                                | Da                                        | iy Work week Week Month Today |
|----------------------------------------------------------------------------------------------------|-----|-----------------------------------------------------------------------------------------|--------------------------------------------------------------------------------------|--------------------------------------------------------------------------------|-------------------------------------------|-------------------------------|
| SMTWTFS                                                                                                    |     | 19 Monday                                                                               | 20 Tuesday                                                                           | 21 Wednesday 🌛                                                                 | 22 Thursday 🙁                             | 23 Friday 🌞                   |
| 4 5 6 7 8 9 10                                                                                                    |     |                                                                                         |                                                                                      |                                                                                |                                           |                               |
| 11 12 13 14 15 16 17                                                                                                    | ба  |                                                                                         |                                                                                      |                                                                                |                                           |                               |
| 18         19         20         21         22         23         24           25         26         27         28         29         30 | 7a  |                                                                                         |                                                                                      |                                                                                |                                           |                               |
|                                                                                                    | 8a  |                                                                                         | Robert Brown's First Day                                                             |                                                                                |                                           |                               |
| ∧ Your calendars                                                                                                    |     |                                                                                         | FW: LTC/Forsyle IT 0365 project sync. SI g.                                          | Trip to Manitowoc                                                              | FW: LTC/Forsyte IT 0365 project sync SI 🛬 |                               |
| C Calendar                                                                                                    | 9a  |                                                                                         |                                                                                      | Nasgovitz, Wendy M                                                             |                                           |                               |
| Birthdays                                                                                                    | 10a |                                                                                         | Canceled: Testing and 2nd Interview Netv<br>Sheboyaan County Training Room Zorn, Bor | Discuss Better Calendaring Method for Sha<br>Testing Services Kinneston, Sue E | Jim - Weekly Check in<br>Wendy's Office   |                               |
| Other calendars                                                                                                    | 11a |                                                                                         | â                                                                                    |                                                                                | Nasgovitz, Wendy M                        |                               |
| People's calendars                                                                                                    |     |                                                                                         |                                                                                      |                                                                                |                                           |                               |
| ∧ Rooms                                                                                                    | 12p |                                                                                         | Alex Rusch's First Day                                                               |                                                                                |                                           |                               |
| CW Centennial Hall West                                                                                                    | 1p  |                                                                                         |                                                                                      |                                                                                | Connect on mentor process Cafeteria Skab  |                               |
| ✓ Groups                                                                                                    | 2p  | FW: Farewell Reception ~ Rufina Garay,<br>Associate Deam of Colinany and Heapitality    |                                                                                      |                                                                                |                                           |                               |
|                                                                                                    | Зp  | Lakeshore Culinary Institute ~ 712<br>Riverfront Drive, Sheboygan, WI<br>Zorn, Bonnie M | Printing/Print Manager Meeting Learning !                                            | FW: Board Office 365 Training<br>Lakeshore Conference Room Soodsma, Heic       |                                           |                               |
|                                                                                                    | 4p  |                                                                                         |                                                                                      |                                                                                |                                           |                               |
| 1.1                                                                                                    |     | 1                                                                                       |                                                                                      |                                                                                |                                           |                               |

## 15. To edit your calendar:

- a. Click once on a scheduled event to view the details. For events scheduled by others you will have the options to accept or decline the event.
- b. Click on the "New" button at the top left hand corner of the calendar to create a new appointment.
- c. Click on any scheduled event and press the "delete" key on your keyboard to delete the event.